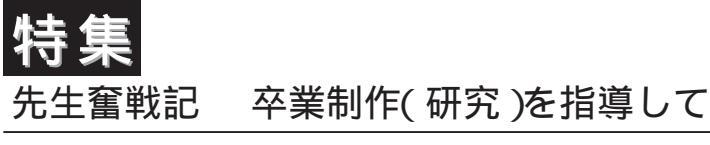

# 「数式処理ソフト」の制作を指導して

北陸ポリテクカレッジ 相川 政和 (北陸職業能力開発大学校)

1.はじめに

当校へ着任してからの過去4年間の総合制作を振 り返ってみますと、学生の力を引き出して良い作品 を制作させることができたと思うこともあれば、う まく指導できず、たいした作品も作らせられずに終 わってしまったこともありました。そんな中、平成 15年度卒業生の作品「数式処理ソフト鱒の助」はう まくいったと思う制作の1つです。

今回原稿執筆の機会を与えていただきましたので, この時の制作を振り返ってみると同時に,当校の学 生が情熱を傾けて制作した作品を紹介させていただ こうと思います。

2.1年次のプログラミング教育

まず,総合制作に入る前の状況を纏めてみたいと 思います。当校情報技術科で1年次に習うプログラ ミング言語というとCのみです。プログラミングに 直接関係する教科目としては「ソフトウェア制作実 習」(4単位),「アルゴリズム基礎」(4単位), 「データ構造・アルゴリズム」(4単位),「データ構 造・アルゴリズム実習」(4単位),計算機命令実習 (2単位)などがあります。

入学前に多少プログラミング経験を持つ学生も存 在するものの,ほとんどの学生にとってプログラミ ングは初めてか,もしくはわずかな経験しかありま せん。そんな学生達も,これらの科目を通して,プ ログラミング教育をみっちり受けた結果,2年生に 進級する頃には,ある程度のプログラミング力が培 われています。

といっても1年間で学んだことだけで何かを作ろ うとしてもかなり制約されてしまい,総合制作に相 応しい作品はなかなか作れません。従って,2年生 になれば直ちに制作が進められるということはなく, 開発テーマに応じて,数ヵ月間の学習期間を設定し, より多くのことを学んでから制作に入ります。

3.目標

さて、「数式処理ソフト鱒の助」の当初目標は「数 式のグラフ化や微分方程式の解曲線表示などの機能 を持つアプリケーションソフト」を制作することで した。例えば、y=sin(x+z)\*cos(x-z)のような 数式を対話的に入力し、画面上にその数式を三次元 的な曲面で表示するということです。その他の機能 についても時間の許す限り充実させ、Mathematica のような商用数式処理ソフトに負けないアプリケー ションを目指そうと目標を定めました。

世の中にはすでに高機能な商用数式処理ソフトが いくつか存在し,数式処理ソフトの制作に新規性は ありませんが,それを制作するうえで十分な難易度 とエッセンスがあります。そのため,制作を通じて 学生の技術力向上が期待できます。また,多くの学 術研究機関では数式処理ソフトが導入され,教育や 研究に役だてられています。私が昨年まで担当して いた数値解析/数値計算実習では専らCを使い実習 を行っていますが,数式処理ソフトがあれば,この 授業に役だてることができるとも考えました。

# 4.学生のプロフィール

数式処理ソフトの制作に携わったのは普通高校出 身の新浜君と商業高校出身の田中君の2名でした。 1年次の成績は2人とも特別優秀ということはあり ませんでしたが,ガッツには恵まれていました。特 に新浜君はスイミングスクールのコーチをしている ほどのスポーツマンで,体力も根気もずば抜けてい るところがありました。田中君も責任感が強く,最 後まで自分の責任を全うしてくれました。余談では ありますが,部活動で厳しく鍛えられてきた学生は やる気になったときに,大変力を発揮するというの がここ数年で感じた私の印象です。

## 5.開発言語及び技術要素の習得

私のグループでは例年JavaまたはC++を主力開発 言語として使っています。従って,初めに,これら 言語の勉強とこれら言語を使いこなすうえで必須の オブジェクト指向について学習する期間を2~3月 設けています。

その後,テーマごとに必要となる技術要素を学習 するよう指導します。数式処理ソフトの制作では入 力された数式を解釈する言語処理について習得する 必要がありました。そこで,四則演算と括弧の使え る数式アナライザを制作させつつ,字句解析や構文 解析のやり方を指導しました。

6.インクリメンタルな制作手法

技術要素の習得過程で工夫したのは,最終目的の 仕様を満たすソフトウェアを一気に作るのではなく, 小さな目標を定めて,段階的に進むインクリメンタ ルあるいはスパイラル的な制作手法を取り入れた点 です。例えば数式アナライザの制作では,最初に字 句解析までのプログラムを作り,次に加算プログラ ムへ作り変え,さらに減算をサポート,乗除算をサ ポート,括弧をサポート,変数をサポート,無除算をサ ポート,括弧をサポート,変数をサポート,……と いうように少しずつ機能を膨らませていきます。こ のような一見遠回りにみえる制作手法ですが,学生 の理解向上に役だつだけでなく,ゴールへ無理なく 到達できるようになります。

## 7.設計の見本を示す

また,技術要素の習得段階では学生に自由に設計 させず,私が設計を行い,クラスのインタフェース 仕様を提示しました。そして,学生には仕様通りに 実装させるようにしました。というのも,自由に作 らせた場合,外部的には要求通りのものができたと しても,内部の設計は滅茶滅茶で,下手をすれば, 1つのクラスの1つのメソッド内ですべてを行って しまうこともあります。でき上がったコードを眺め ても,ネストが深く容易には把握できません。しば らく経てば作った本人でさえも悩ましく,機能追加 を行うのは至難の業といえます。

かの山本五十六が「やってみせ,言って聞かせて, させてみて,ほめてやらねば人は動かじ」と言って いるように,まずはやってみせることが必要だと思 います。抽象的なオブジェクト指向設計論を唱えて みても具体的な設計事例を見せないと,その効果も 使い方も経験の浅い学生には浸透しないというのが 私の経験です。

また,UMLで記述したクラス図やインタフェース 仕様書などを学生に提示することで,学生にドキュ メントの見方・作り方を学ばせる効果もあります。 以後学生には同様なドキュメントを作りながら制作 を進めるよう指示します。

8.指導力不足

ここで,私の指導力のなさについて触れておきた いと思います。私の場合,技術要素の習得期間まで は学生に密着して指導し,制作に入ってからは様子 を見守っているだけというのが例年のスタイルです。 というのも言語の習得段階では異なるテーマでも同 じ言語を使う場合には,まとめて指導できる一方, 各テーマ毎の制作が始まると,正直手に負えなくな るためです。本来ならば学生の設計やコードにまで 目を光らせて,悪い点を逐一指摘しなければ高い教 育効果は得られない考えていますが,そのような余 力がなく,今後改善を図っていくべき点と自認して おります。

平成15年度においては,制作テーマを3つに絞り,

私自身の指導力の分散を防いだことにより,なんと かある程度の指導を行うことができました。しかし, 依然指導が手薄であることは否めません。周囲を見 渡してみても,放任状態になっている光景をしばし ば目にします。

9.分担

学習期間が長引いたため,制作に取り掛かったの は確か9月頃からだったと思います。初めは試作品 として開始しましたが,そのまま本作品へ発展させ ていきました。

高い生産性を実現するために,当然ではあります が,各自の担当箇所を決め,平行して作業を進めま した。新浜君が数式の解析部を,田中君がGUI部を 担当しました。グラフ表示部は,前年度の総合制作 の成果であるNOAH3D APIを拡張して利用すること にしました。この部分だけは私が担当しました。開 発はJavaで行い,下位層のAPIとしてはNOAH3Dと Java標準のAPIのみを利用しました。NOAH3D自体 Java標準APIのみで作られていますから,この数式 処理ソフトはPure-Javaです。

制作の主要部分は学生に任せつつも,部分的に指 導員が入り込み,良いものを作りたいという熱意を みせることで,学生も熱心に取り組んでくれます。 先述のように,きめの細かい指導はできませんでし たが,私自身がこの制作に情熱を傾けていることを 随所で伝えることで,学生自身も熱くなってくれた ように思います。

10.鱒の助の紹介

ここからは,学生が熱意を傾けて制作した数式処 理ソフト「鱒の助」を紹介させていただきます。

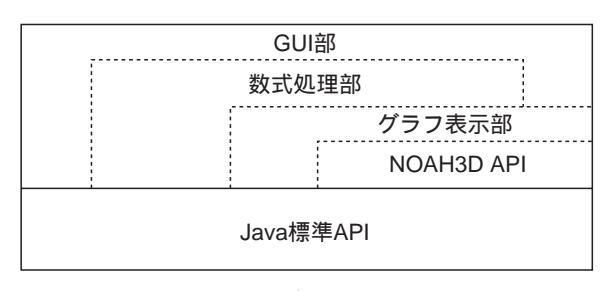

図1 モジュール構成

鱒の助が提供する機能としては,算術式の解析と 実行,変数,組込定数,組込関数,関数定義,総和, 直積,微分,積分,微分方程式,回帰分析,相関係 数,グラフ表示,グラフ操作,コマンド履歴,マク ロ,プロファイル,入力支援,オプション設定,画 像出力,編集(切取,複写,貼付),ログ出力,その 他各種コマンドがあります。以下,いくつかの機能 を紹介します。

## 10.2 メインウィンドウ

図2が鱒の助のメインウィンドウです。画面中央 が入力領域です。利用者はプロンプト(^\_)の右側 に数式やコマンドを入力します。矢印キー を押 せば,過去に入力したコマンドが表示されます(コ マンド履歴機能)。

| O HOACHA                                                                                                    | a 1218 |
|----------------------------------------------------------------------------------------------------|--------|
| 2+18 MR #F MA 1-8 AA7                                                                                                    |        |
| 099 0 1 % B # / B B                                                                                                    | 0      |
| P1(a_1)=(1:4)<br>P1(a_2)=(1:4)<br>P1(a_2)=(1:4) P1(a_2)=(1:4)<br>P1(a_2)=(1:4) P1(a_2)=(1:4)<br>P1(a_2)=(1:4) P1(a_2)=(1:4)<br>P1(a_2)=(1:4) P1(a_2)=(1:4)<br>P1(a_2)=(1:4) P1(a_2)=(1:4)<br>P1(a_2)=(1:4) P1(a_2)=(1:4) P1(a |        |

図2 メインウィンドウ

#### 10.3 算術演算とサポート演算子

鱒の助は表1の演算子をサポートしています。この表の上に位置する演算子ほど優先順位が高いことを意味します。算術式の入力例を以下に示します。 (^\_) -3\* |(8-12)\*2+1|

- 21.0

(^\_^)(5-3)\*(2+4)

12.0

表1 サポート演算子

|   | 演算子    | 説明     | 結合            |
|---|--------|--------|---------------|
| 1 | ( )    | 括弧、絶対値 | $\rightarrow$ |
| 2 | ! !! # | 階乗     | <b>←</b>      |
| 3 | ^      | 累乗     | <b>←</b>      |
| 4 | * / %  | 乗除余    | $\rightarrow$ |
| 5 | + -    | 加減     | $\rightarrow$ |
| 6 | =      | 代入     | ←             |

(^\_^) 5!

120.0

# 10.4 变数 / 組込定数

計算の途中経過を変数に保存することができます。 また,円周率や重力加速度など有用だと思われる物 理定数が組み込まれています。

- (^\_) var=3\*4-7
  - 5.0
- (^\_^) var+4
  - 9.0
- (^\_^) PI

3.14159265359

(^\_^) g

9.81

10.5 組込関数

三角関数,対数関数,統計関数等数多くの組込関 数を提供しています。以下に一部の関数の使用例を 示します。Inは自然対数,logは常用対数です。factor は素因数分解です。

(  $^{^}\_$  ) sin( PI/6 )

0.5

- ( ^\_^ ) sqrt( 2 )
- 1.414213562373 (^\_^) y=exp(3)

20.08553692319

(^ ^) E\*E\*E

20.08553692319

- (^\_^) ln(y)
  - 3.0
- ( ^\_^ ) log( 10000 ) 4.0
- (^\_^) ceil( 3.2 )

4.0

( ^\_^ ) floor( 3.2 )

3.0

( ^\_^ ) factor( 2730 )

2 3 5 7 13 5.0

# 10.6 関数定義

既存の関数や数式を組み合わせて新しい関数を定 義することができます。例えば, y =2x + 1 を定義 する場合, def y(x) = 2 \* x + 1 と入力します。 関数定義後, y(3)と入力すれば関数値が計算され結 果が表示されます。この例では2 \* 3 + 1の結果7が 表示されることになります。変数は複数指定できます。 (^\_^) def f(x)=x\*(x-2)-1 (^\_^) f(1) -2.0 (^\_^) def g(x)= | f(x) | +sin(x)

- (^\_^) g(2) 1.909297426826
- (^\_) def h( x y )= | x y |
- ( ^ ^ ) h ( 3,12 )
  - 9.0

10.7 数値計算

方程式や微分方程式の数値解,微分係数値,定積 分値等を計算することもできます。その例を示しま す。differで微分係数を,integralで定積分値を求め ることができます。 (^\_^) def f( x )=x^2 (^^) differ( f( 0 ))

- 0.0
- (^\_^) differ( f( 1 ))
  - 2.0
- ( ^\_^ ) integral( 0, 1 ,f )

0.33333333333333

integral(0,1,f)は,0から1までの範囲で,関数 fを定積分することを意味します。

#### 10.8 関数のグラフ化 { y = f(x)}

関数 y = f( x )をグラフ化するのも大変簡単です。 関数を定義後, graphコマンドのパラメータで関数名 を与えるだけです。

(^\_^) graph f

実行結果を図3に示します。グラフの表示倍率や

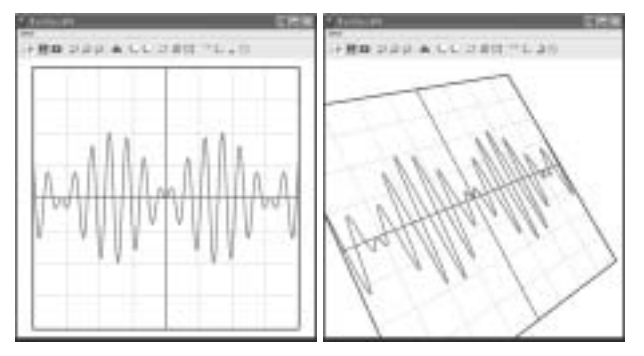

図3 グラフ出力例1

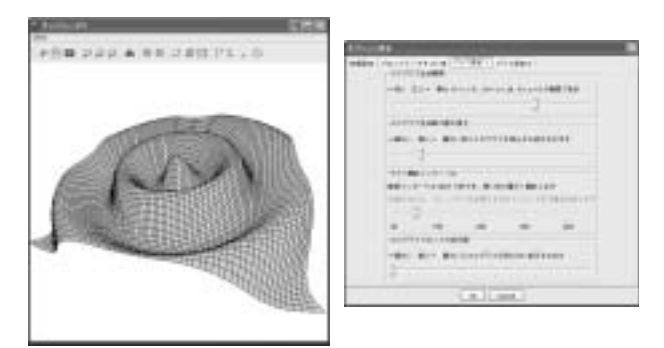

# 図4 グラフ出力例2とオプション設定

位置などはツールバーのコマンドを使い,簡単に変 えられます。また,マウス操作やツールボタンによ り,表示面を回転させることもできます。

10.9 二変数関数のグラフ化{y=f(z,x)}

二変数関数 y = f(z,x) を曲面で表現します。 出力手順はy = f(x)の場合と同様です。 (^\_^) def y(z,x)=cos(2\*sqrt(x^2 + z^2)) (^\_^) graph y

図4に実行結果を示しますが,図形の生成範囲と 生成時の面の細かさはオプション設定で変えること ができます。

10.10 微分・積分

関数 y = f(x) をグラフ上で微分・積分する機能 もサポートしています。 y = x \*(x - 2)を微積分 する例を以下に示します。

( ^\_^ ) def f( x )=x\*( x - 2 )

( ^\_^ ) graph f

- (^\_^) graph color red
- $(^{^}) def g(x) = differ(f(x))$
- ( ^\_^ ) graph g

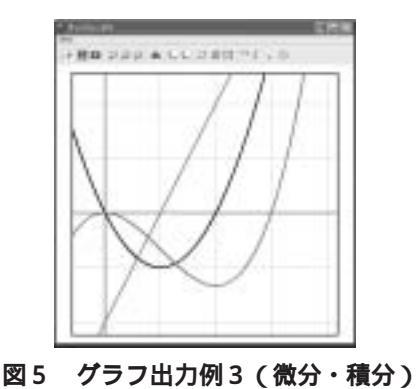

(^\_^) graph color green

(^\_^) graph integral(f)

differ(f(x))はf(x)の導関数を意味します。

def h ( x )=integral( 0 ,x ,f )により, 関数 f の 定積分関数 h を定義した後, グラフ化することもで きますが, この方法ではグラフ化に時間がかかりま すので, graph integral( f )により, 積分グラフの生 成を可能にしました。ちなみに, この機能は x = 0 からの定積分値をグラフ化します。

### 10.11 微分方程式の解グラフ

微分方程式の解グラフを出力する機能もサポート しました。二階の常微分方程式まで扱うことができ ます。

10.12 パラメトリック曲線

y = f(x)形式の関数だけでなく,媒介変数(パラメータ)で表される{x = x(t), y = y(t), a
 t b}の形式の曲線も描けます。この曲線を描くには,関数x(t)とy(t)を定義した後,graph x:
 y [a, b]と入力するだけです。a, bはパラメータ
 t の範囲を指定します。以下にパラメトリック曲線

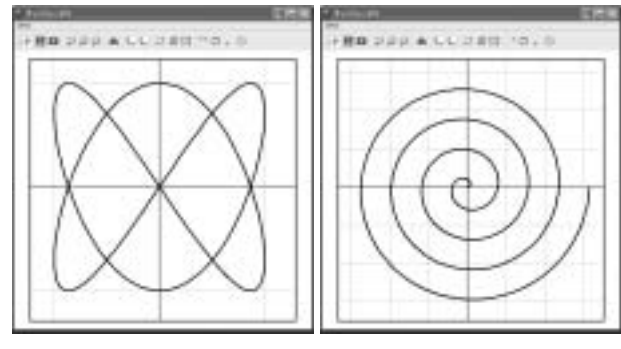

図6 グラフ出力例(リサージュと螺旋)

(^\_^) graph x:y:z[-8\*PI,8\*PI]

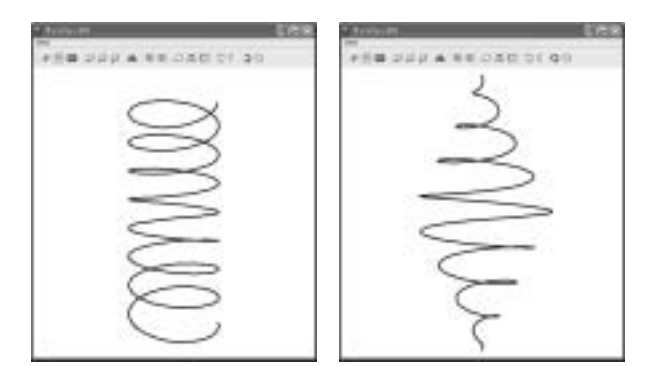

図7 三次元パラメトリック曲線

#### 10.13 パラメトリック曲面

媒介変数を2つ使うと曲線ではなく,曲面になり ます。{x = x(u,v)y = y(u,v)z = z(u,v)}

円筒を描く場合を例にとって説明します。円筒上 の点 P(x,y,z)は半径r,中心角t,高さhを用 いて次のように表されます。

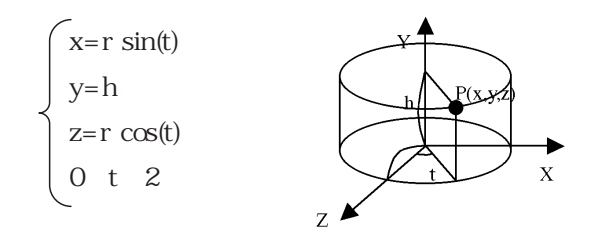

中心角 t と高さhをパラメータとして式を与えます。 半径 r を一定にすれば円筒になり,中心角 t により 半径を螺旋状に変化させればロール紙のようになり ます。以下に,実行例を示します。 (^\_^) def r(t)=0.5\*t/PI

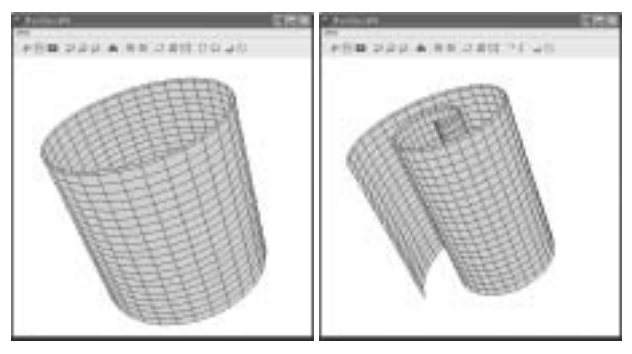

図8 パラメトリック曲面

- (^\_^) def x(th)=r(t)\*sin(t)
- (^\_^) def y(t,h)=h

(^\_^) def z(t,h)=r(t)\*cos(t)

(^\_) graph x : y : z [0, 4\*PI] [-2, 2]

この機能を使えば,次のような複雑な形状も簡単 に生成できます。

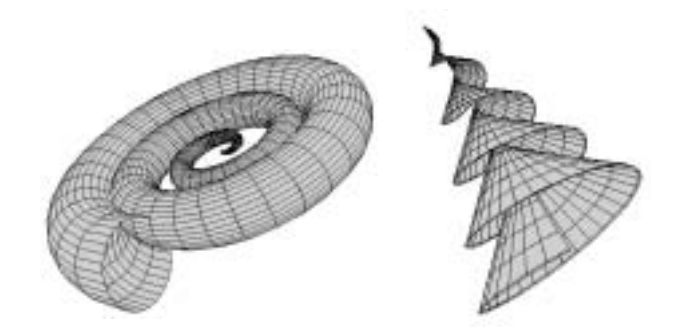

図 9 図形生成例

# 11.おわりに

完成したシステムは,学生が卒業した3月以降に さらに3ヵ月間を費やしてドキュメントを整え,ベ クターデザインのライブラリへ登録しました。こちら http://www.vector.co.jp/soft/other/java/se334311.html からダウンロードできます。数学教育等に役だてて くださる方がいらっしゃれば,何よりです。大勢の 目につく場所へ作品を置くというのは大変励みにな ったようで,2人とも資料の整備に最後まで力を振 り絞ってくれました。大分時間はとられましたが, ここまでやって良かったと思っています。

最後に,夢中になって取り組んでくれた学生2人 のお陰で,私自身もこの制作に熱中することができ ました。この場を借りて,新浜君と田中君の2人に 心より感謝したいと思います。